4. アプリについて(ダウンロード・ログイン)

## 4.アプリについて(ダウンロード・ログイン)

### 4-1. アプリダウンロードページを開く

ユーザー情報の登録完了画面、または、登録したメールアドレスに届く登録完了メールの URL からアプリダウン ロードページを開きます。

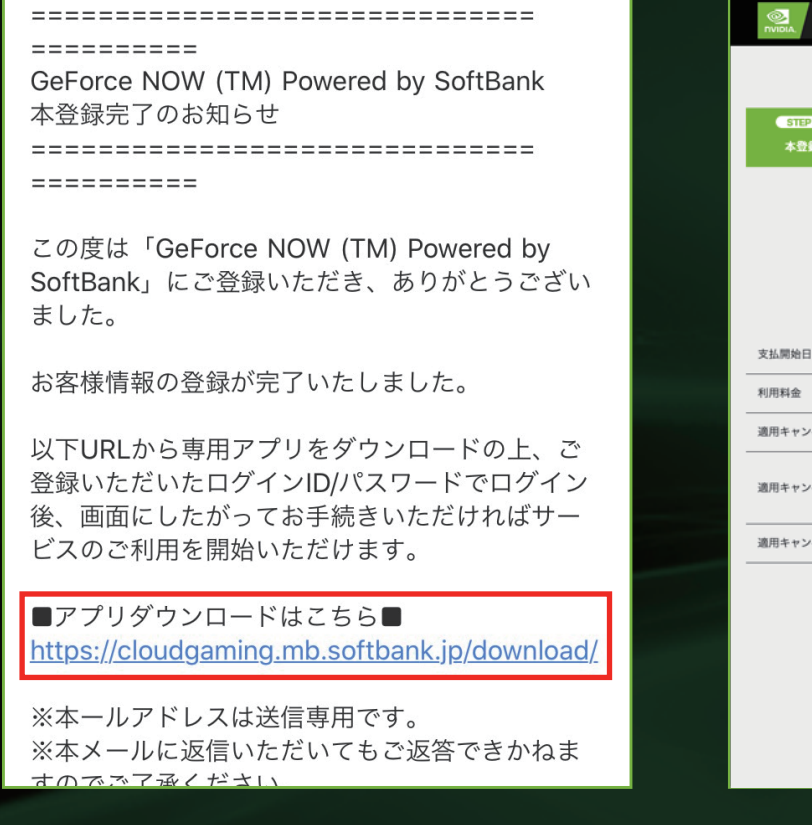

| STEPI ST<br>本登録 アフ<br>ダウン             |                               |  |  |  |
|---------------------------------------|-------------------------------|--|--|--|
|                                       | 本登録完了                         |  |  |  |
| 支払情報登録が完了しました。<br>アプリよりサービスのご利用が可能です。 |                               |  |  |  |
| 支払開始日                                 | 2020年1月16日                    |  |  |  |
| 利用料金                                  | 月額 1,650円(税込)                 |  |  |  |
| 適用キャンペーン                              | 0000キャンペーン                    |  |  |  |
| 適用キャンペーン期間                            | 2020年1月16日<br>~<br>2020年2月16日 |  |  |  |
| 適用キャンペーン内容                            | 利用料金から〇,〇〇〇円引き                |  |  |  |
|                                       | GeForce NOW アブリ<br>ダウンロード     |  |  |  |

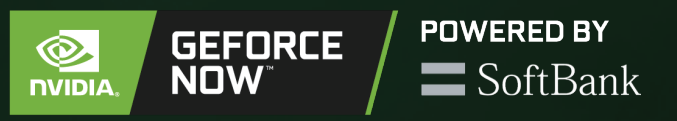

## 4-2. アプリダウンロード

お使いの OS・端末ごとにアプリをダウンロードし ます。

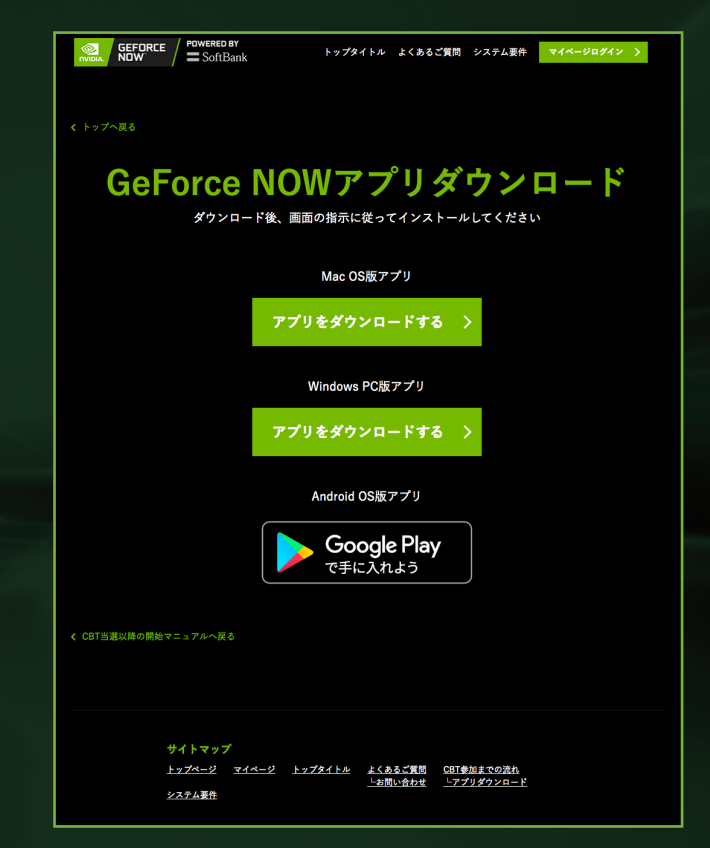

ダウンロード URL はこちらです。https://cloudgaming.mb.softbank.jp/download/ Android のアプリダウンロードはこちらからもアクセスいただけます。https://play.google.com/store/apps/details?id=com.nvidia.geforcenow 4. アプリについて(ダウンロード・ログイン)

## 4.アプリについて(ダウンロード・ログイン)

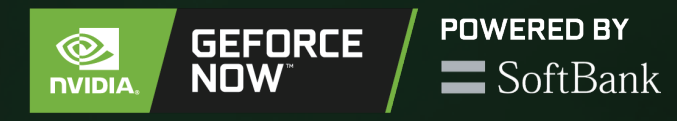

| 4-3. アプリの起動         | 4-4. アプリログイン                                                            | 4-5. アプリログイン                                                                                                    | 4-6. 2段階認証                                                                                                    |
|---------------------|-------------------------------------------------------------------------|----------------------------------------------------------------------------------------------------|----------------------------------------------------------------------------------------------------|
| ダウンロードしたアプリをタップします。 | 「SoftBank でログイン」をタップします。<br>※ その他の方法でログインすると、<br>サービスがご利用いただけません。       | 2-2 の手順「ユーザ登録」にて 登録した<br>ログイン ID を入力し「ログイン」クリッ<br>クします。<br>※ メールアドレスではないのでご注意く<br>ださい。                                                                                                    | 登録されたメールアドレスに、2段階認<br>証に 必要な認証キー (6 桁の数字) が届<br>きますので GeForce NOW アプリで認証<br>キーを入力し、「ログイン」をクリック<br>します。                                                                                                    |
| GeForce<br>NOW      | © WIDIA.<br>ログイン<br>GFN SoftBankでログインする<br>もっと表示する▼<br>ログインのサポートが必要ですか? | NET Performant Performant | EEDNE Parket Parket |

4.アプリについて(ダウンロード・ログイン)

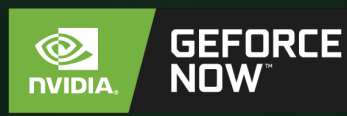

## POWERED BY **SoftBank**

## 4-7. NVIDIAアカウント作成

※ 本サービスをご利用いただくためには、ユーザー ID の他に、NVIDIA アカウント が必要となります。

NVIDIA アカウントの作成のため、メールアドレス、ディスプレイ名、生年月日を記 入し、利用規約を確認します。(ディスプレイ名とは、GeForce NOW アプリにログ イン後に表示されるニックネームです。)

すでに NVIDIA アカウントをお持ちの方は、画面下部のリンクから、ログインしてく ださい。

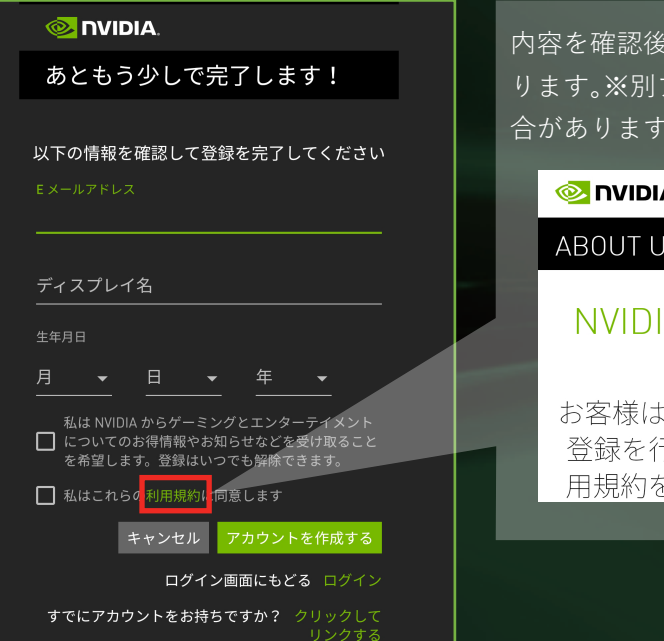

内容を確認後アカウント作成画面に戻 ります。※別ブラウザで表示される場 合があります。

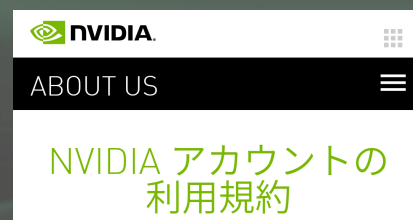

お客様は NVIDIA アカウントの 登録を行うことにより、本利 用規約を読み、理解し、本利

### <u>4-8-1. NVIDIAアカ</u>ウント作成

前のページで「アカウントを作成」をク リックした後お好みのプライバシー設定 を選択し、「続行」をクリックします。

許可を通

プライバシ

┃ はい。構成

て楽しめるケ

テクニカル設 □はい。私は

ー ログを共存

あなたのプラ す。決してあ

せん。設定は

きます。

推奨設定:

示します。

#### 4-8-2. NVIDIAアカウント作成

続行をクリックすると、下記の画面に切 り替わり、4-7「NVIDIA アカウント作成」 にてご登録頂いたメールアドレスに確認 のメールが送られます。

|                                                                                                    |  | GeForce NOW                              | Q | \$ |  |  |
|----------------------------------------------------------------------------------------------------|--|------------------------------------------|---|----|--|--|
| 許可を承認する                                                                                                    |  |                                          |   |    |  |  |
| <b>プライバシー設定<br/>#奨設定:</b><br>]はい。構成、ゲーム、アプリの使用状況に基づい<br>ご楽しめるゲーム、特典、その他のコンテンツを表<br>示します。                                |  | NVIDIA アカウントのメー<br>ルが確認されていません           |   |    |  |  |
| <b>Fクニカル設定:</b><br>]はい。私は、GeForce Experience、Quadro<br>xperience、GeForce NOW、NVIDIA SHIELD のエラ<br>- ログを共有してバグの修正に協力します。 |  | 続行するには、<br>の<br>に送信された確認メ<br>ールの指示に従います。 |   |    |  |  |
| っなたのプライハシーを保護することをお約束しま<br>F。決してあなたのデータを販売することはありま<br>さん。設定はいつでも privacy.nvidia.com で変更で<br>きます。<br>続行                  |  | NVIDIA アカウントを変更<br>電子メールの再送信             |   |    |  |  |
|                                                                                                    |  | 再試行                                      |   |    |  |  |
|                                                                                                    |  |                                          |   |    |  |  |

※メールの確認を行う前に GeForce NOW アプリで ログインを行っても、上 図のメッセージが表示されます。

# 4.アプリについて(ダウンロード・ログイン)

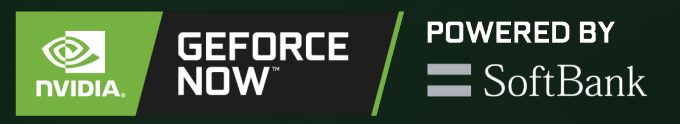

#### 4-9. メールアドレスの確認

4-7「NVIDIA アカウント作成」にてご登録頂いたメールアドレスに、NVIDIA からのメールが届きます。
「電子メールアドレスの確認」ボタンをクリックしてメールアドレスの確認を完了してください。
電子メールアドレスの確認メールは、
NVIDIA Accounts
<accounts@tmail.nvidia.com>のアドレスのは、

スから送信され、メールタイトルは、 「NVIDIA アカウントが作成されました」 です。

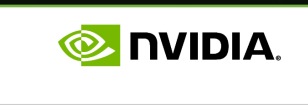

こんにちは。

NVIDIA アカウントの作成はもうすぐで完 了です。このアカウントを使用して GeForce Experience と NVIDIA Games に ログインできます。

次のリンクをクリックして、この電子メ ール アドレスを確認してください。

#### 電子メール アドレスの確認

NVIDIA アカウントに登録しなかった場合 は、第三者がお客様の情報を間違って使 用して登録した可能性があります。サポ ートが必要な場合は、NVIDIA カスタマー ケアまでお問い合わせください。

### 4-10.メール確認完了

これでメール確認は完了です。アプリに 戻って、4-4 の「SoftBank でログイン」 を 行ってください。

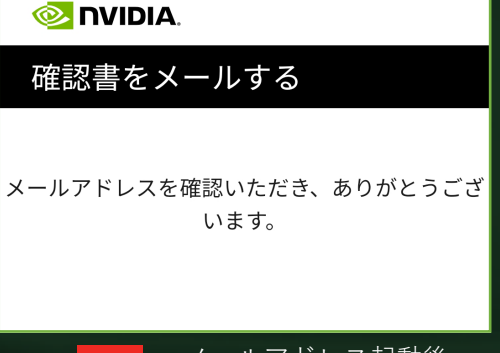

メールアドレス起動後 アプリ起動

<mark> NVIDIA</mark>.

ログイン

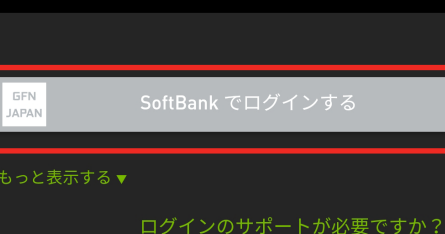

## 4-11. ゲーム選択

ログインが正常に完了すると GeForce NOW Powered by SoftBank のトップ画面が 立ち上がります。 これで登録は完了です。

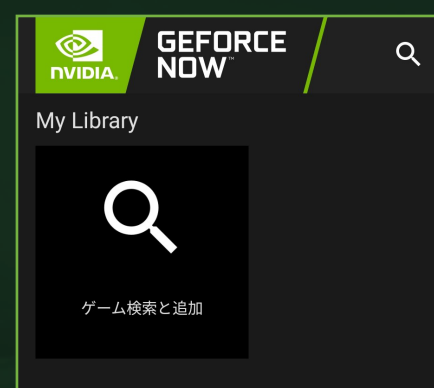

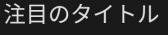

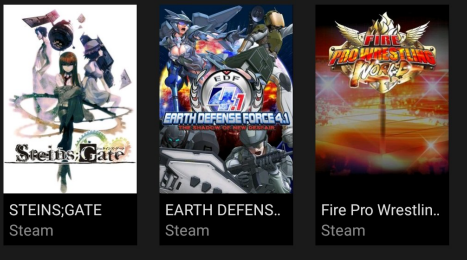

Android のトップ画面

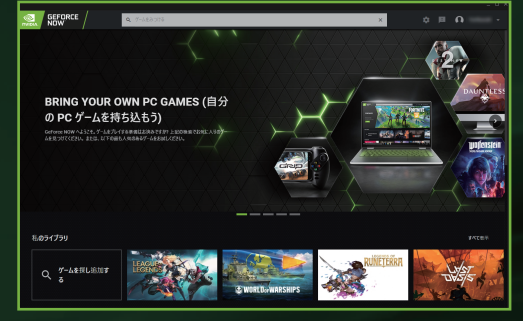

パソコン版のトップ画面

4. アプリについて(ダウンロード・ログイン)

4.アプリについて(ダウンロード・ログイン)

#### 4-12. GeForce NOWにアクセス出来ない場合

アプリログイン次の画面が表示された場合、GeForce NOW アプリでのログイン方法の選択を誤っているため、 「4-5 アプリログイン」を参照して、正しいログイン方法に戻ってください。

|                                             | GeForce NOW                                                                                  |                            |
|---------------------------------------------|----------------------------------------------------------------------------------------------|----------------------------|
| ログイン                                        |                                                                                              | GEFORCE NOW                |
| E メールアドレス                                   | 今すぐ登録し、プレイしましょう<br>すべてのデバイスでクラウドからストリーミング<br>する GeForce PC ゲームを体験しましょう。<br>会員ですか?アカウントを切り替える |                            |
| パスワード                                       |                                                                                              | 遊ぶための<br>「力」               |
| ログイン<br>アカウントをお持ちでないですか? アカウントを<br>作成する     |                                                                                              | 今すぐ参加する                    |
| GFN SoftBank でログインする                        | 合大々登録しましょう                                                                                   | DAUNTLESS                  |
| <ul> <li>Google でログインする</li> <li></li></ul> | アカウントを切り替える                                                                                  |                            |
| ーーーーーーーー<br>NVIDIA アカウントのログイン画面             |                                                                                              | NVIDIA アカウントでログインし「今すぐ登録しま |

しょう」をクリックした場合の画面

**POWERED BY** 

**SoftBank** 

GEFORCE

NOW